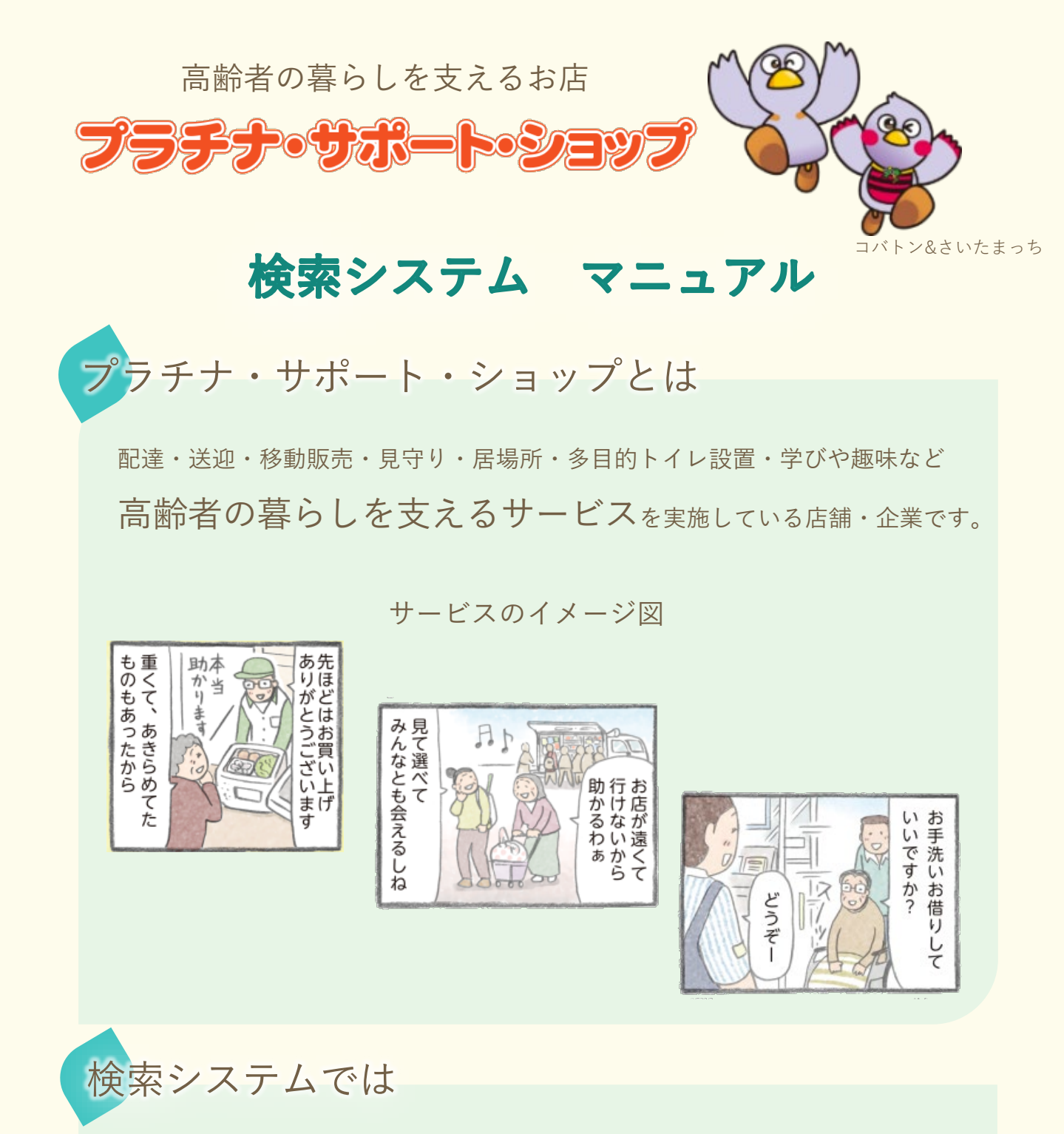

市町村(区)とカテゴリから店舗を一覧表示し、 問合せ先ゃサービス内容などを見ることができます。

プラチナ・サポート・ショップ検索システム お問合せ先

埼玉県福祉部 地域包括ケア課 地域包括ケア担当 TEL:048-830-3256 E-Mail:a3250-03@pref.saitama.lg.jp

## 1 検索システムにアクセスする

ホームページのバナーをクリック(タップ)すると、 プラチナ・サポート・ショップ検索システムのページが開きます。

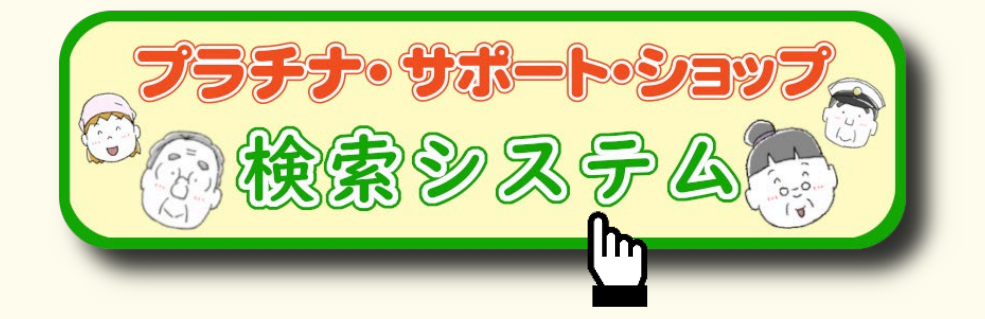

2 プラチナ・サポート・ショップ 検索システム

別ウィンドウで、「プラチナ・サポート・ショップ検索システム」が開きます。

## プラチナ・サポート・ショップ 検索システム画面

| がた。彩の国<br>のか 埼玉県 | 高齢者の       | )イキイキとした暮らし               | を支えるお店   | K        |                                    |        |
|------------------|------------|---------------------------|----------|----------|------------------------------------|--------|
| <b>7</b> 5F      | <b>J</b> • | サポート                      |          | JYZ      | לווגב סל באינים<br>לווגב סל באינים |        |
| プラチナ・サポート・ショ     | ップは、高齢     | <sup>余者の皆さんの暮らしを支え</sup>  | とるサービスを行 | うっている企業や | お店です。埼玉県オ                          | マームページ |
| エリアとサービスを選択し     | ってください     | X                         |          |          |                                    |        |
| サービス提供エリア        | ×          | 選択してください                  | ~        |          |                                    |        |
| サービスカテゴリ         | ~          | 選択してください                  | ~        |          |                                    |        |
| ● すべての条件を満たす     | 0.0        | ずれかの条件 <mark>を満</mark> たす |          |          |                                    |        |
| Q 検索             |            |                           |          |          |                                    |        |
| 店舗名フリーワードを入え     | りしてくださ     | をい                        |          |          |                                    |        |
| 検索               |            |                           |          |          |                                    |        |
| 店舗所在地を入力してく1     | ださい        |                           |          |          |                                    |        |
| 検索               |            |                           |          |          |                                    |        |
|                  |            |                           |          |          |                                    |        |

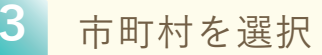

お店の情報を検索したい市町村(さいたま市は10区)を選択します。

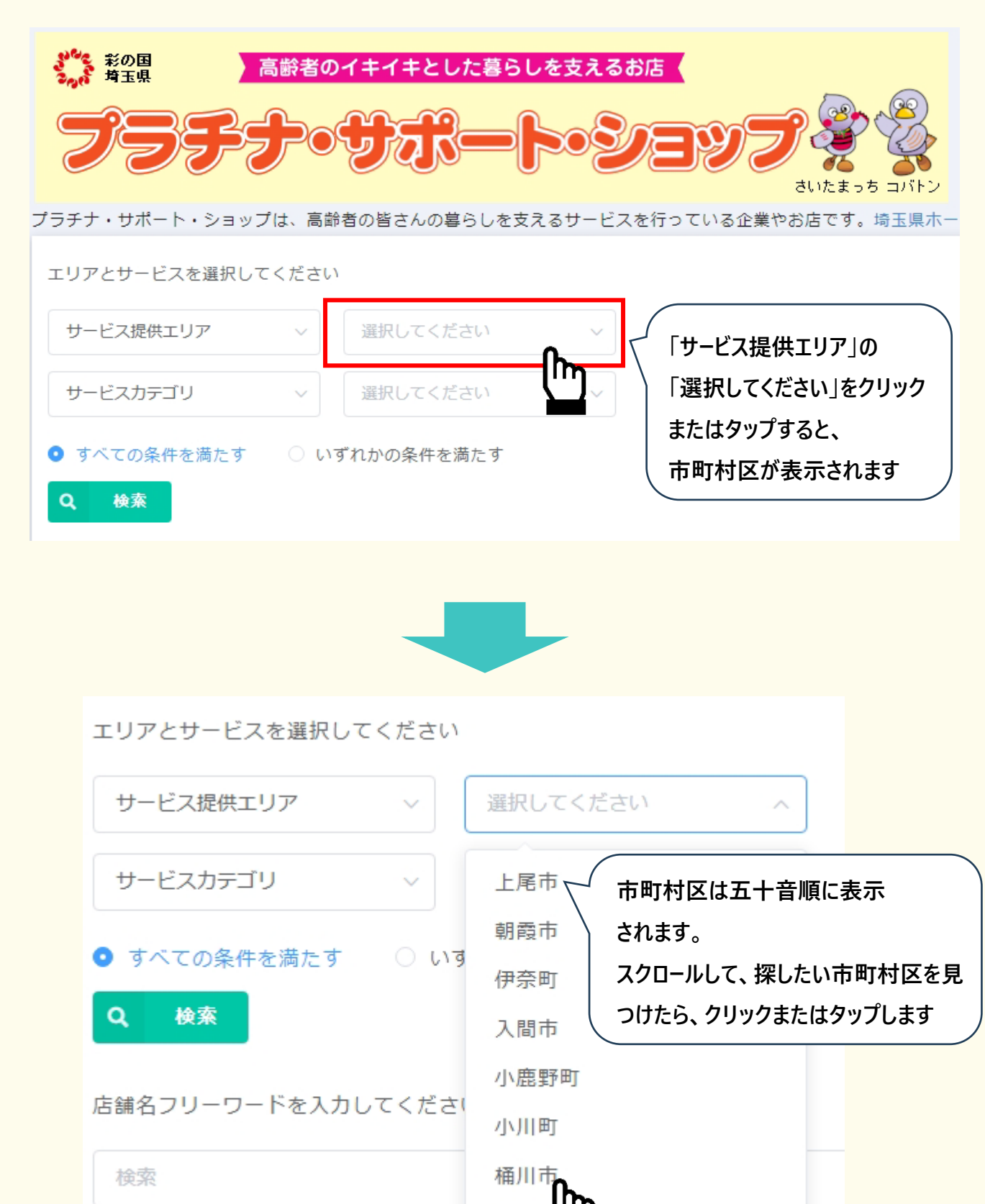

3

誠牛B

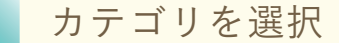

プラチナ・サポート・ショップは8つのカテゴリに分かれています。 検索したいカテゴリを選択します。

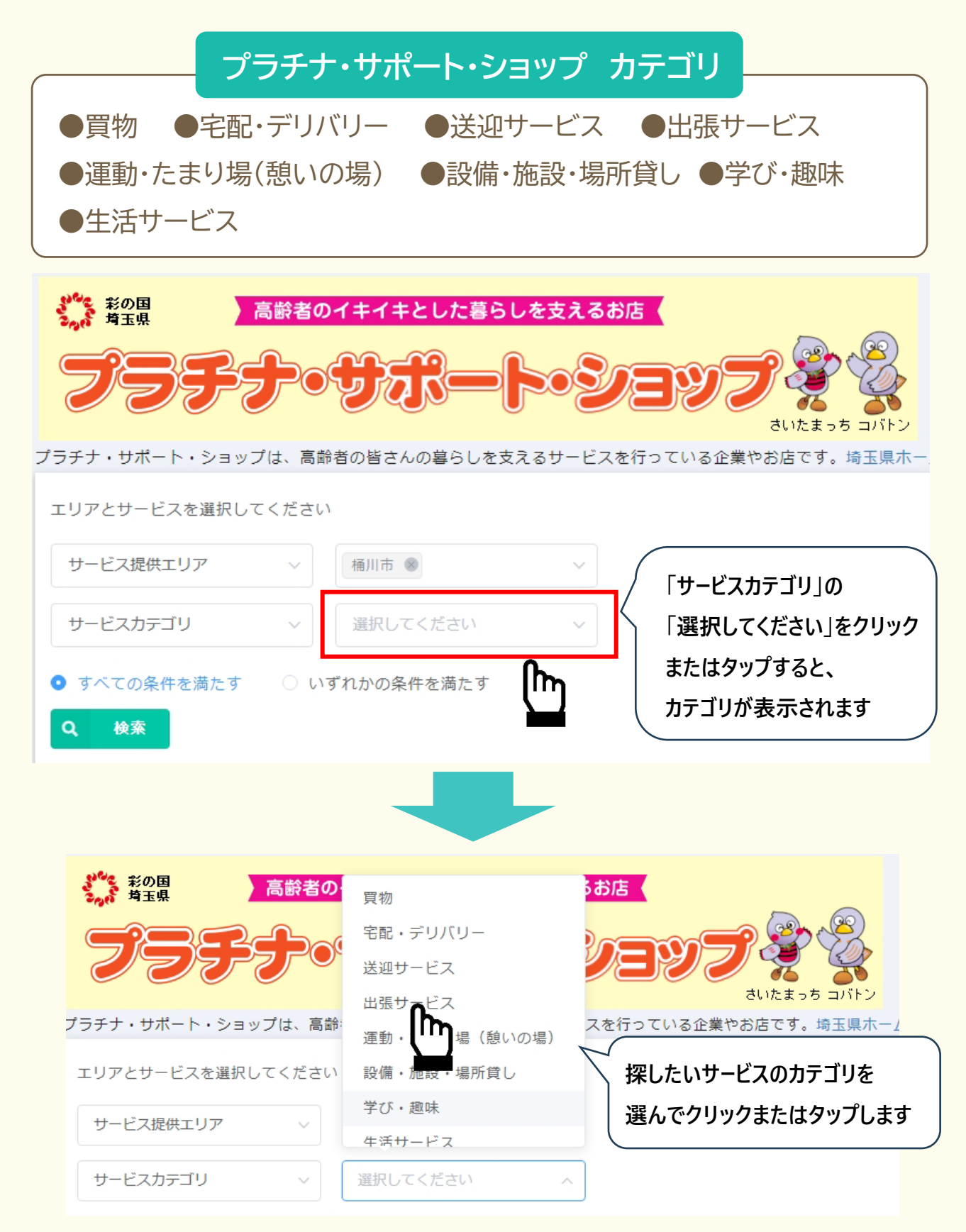

4

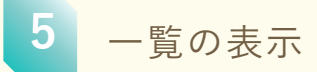

3、4で選択した市町村区とカテゴリで検索します。

| ジャッシュ おの国 高齢                   | 者のイキイキとした暮らしを支えるお                                     | 3店                  |
|--------------------------------|-------------------------------------------------------|---------------------|
| 73ff                           | <b>ッサポート・シ</b>                                        |                     |
| プラチナ・サポート・ショップは、               | 高齢者の皆さんの暮らしを支えるサービス                                   | を行っている企業やお店です。埼玉県ホー |
| エリアとサービスを選択してくカ                | <i>ざさい</i>                                            |                     |
| サービス提供エリア                      | ~ 桶川市 ⑧ ~ ~ ~                                         | 選んだ市町村区とカテゴリが       |
| サービスカテゴリ                       | ∨ 出張サービス ⊗ ∨                                          | 表示されているか確認します       |
| <ul> <li>すべての条件を満たす</li> </ul> | )いずれかの条件を満たす                                          |                     |
| Q 検索 < 「検索」                    | ボタンをクリックまたは                                           |                     |
| ดงว่า                          | ,ます                                                   |                     |
|                                |                                                       |                     |
|                                |                                                       |                     |
|                                |                                                       |                     |
|                                |                                                       |                     |
|                                | クラフテク ジャー ショップは、高齢者の皆さんの暮らしを変えるサービスを行っている企業やお店です。 海馬用 | -24-3               |
|                                | エリアとサービスを選択してください<br>サービス成長エリア                        |                     |
|                                |                                                       |                     |
|                                |                                                       |                     |
|                                | 麻鰌名フリーワードを入力してください。<br>検索                             |                     |
|                                | 店舗所存地を入力してください                                        |                     |
|                                | <b>秋</b> 東                                            |                     |
|                                |                                                       |                     |
|                                | 作所<br>埼玉県さいたま市浦和区〇一〇〇一〇〇                              | 一覧はこの部分に表示されます      |
|                                | サービスカテゴリ穿袖<br>割引ロービスノ演奏で<br>行、頭頭、外付け                  |                     |
|                                | <b>店舗B</b><br>1000-000-0000                           |                     |
|                                | 住所<br>埼玉県さいたま市浦和区〇一〇〇一〇〇                              |                     |
|                                | <b>リービスカテゴリ球艇</b><br>今回位(出版型・ビス) /<br>点年夜島・相談         |                     |
|                                |                                                       |                     |

一覧に表示された店舗の「住所」と「サービスカテゴリ詳細」から、店舗を見つけます。 店舗名から、詳細ページが開きます。

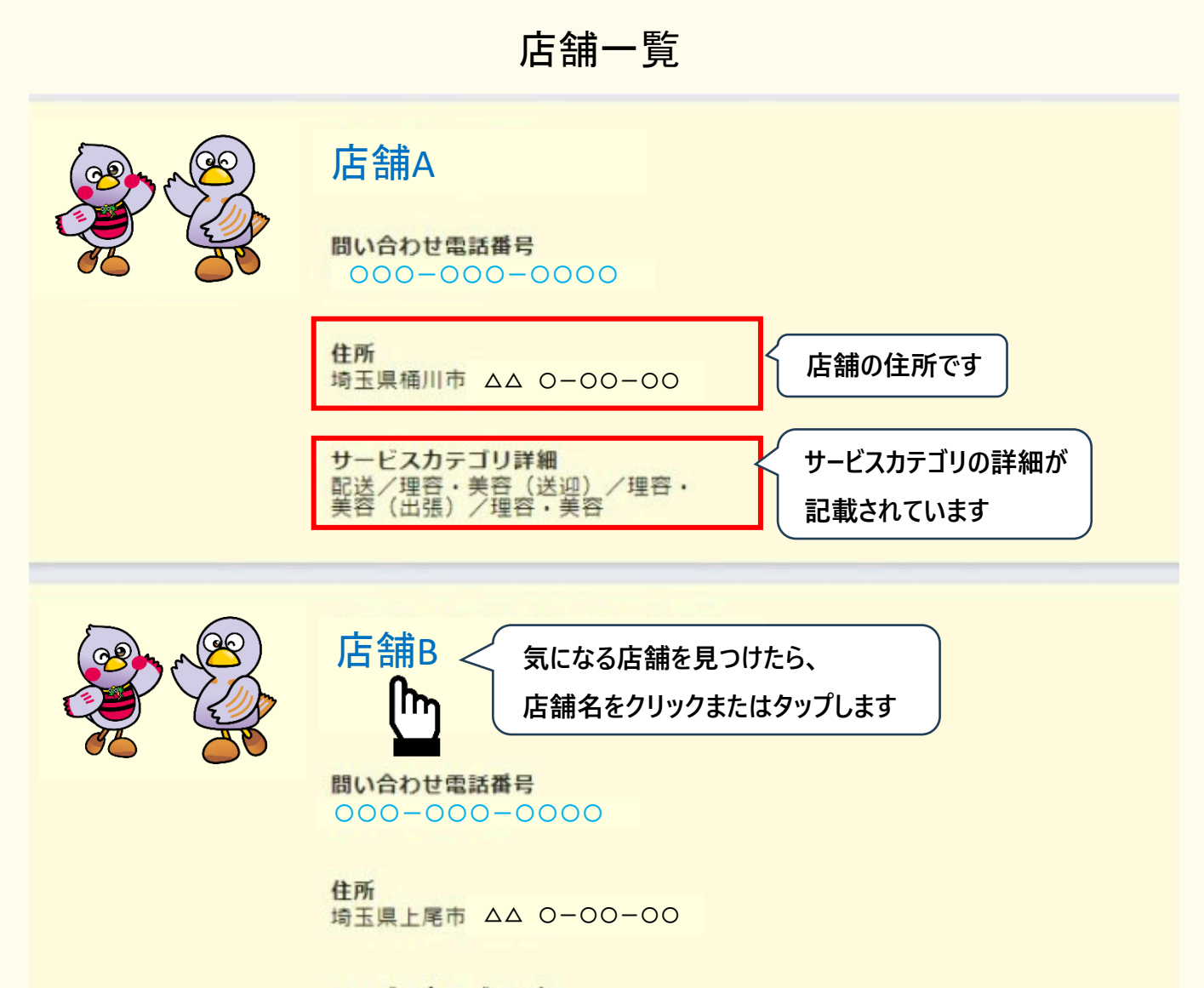

サービスカテゴリ詳細 買物サポート/買物代行/理容・美容(送迎)/その他(送迎サービス・移動支援)/家事代行・掃除・片付け/屋外作業・力仕事/理容・美容(出張)/防犯・見 守り/理容・美容/成年後見・相続/その他(生活サービス)

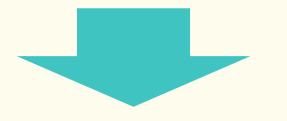

店舗の詳細ページが表示されます。

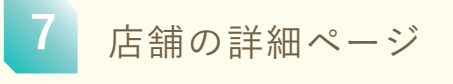

| Normal State State S                                                                                                    |
|----------------------------------------------------------------------------------------------------|
| 広にはクリンひょう<br>広端の<br>たことをクリンひょにはクリンひよう<br>たは<br>の<br>たい<br>の<br>の<br>の<br>の<br>の<br>の<br>の<br>の<br>の<br>の<br>の<br>の<br>の                                                                                                    |
| AFACHO<br>ARAKA<br>ARAKA |
| サービス内容詳細       PR       備考       サービス提供エリア<br>上尾市,伊奈町,福川市,北本市,鴻巣市       サービスカテゴリ詳細<br>配送/理容・美容(出通)/理容・美容                                                                                                    |

● 店舗所在地(住所)から検索する場合

「店舗所在地を入力してください。」の欄に住所(町名まで)を入力して、 、マークをクリックまたはタップします。

|                                                                                                    | - を支えるお店<br>                                                                       |
|----------------------------------------------------------------------------------------------------|------------------------------------------------------------------------------------|
| エリアとサービスを選択してください<br>サービス提供エリア ッ 選択してください                                                             |                                                                                    |
| サービスカテゴリ     選択してください       ● すべての条件を満たす     ○ いずれかの条件を満たす       Q 検索     は第名フリーワードを入力してください       検索 | <ol> <li>① 住所(市町村+町名まで)を入力</li> <li>※番地まで入力すると結果が出てこな</li> <li>い場合があります</li> </ol> |
| 店舗所在地を入力してください<br>さいたま市浦和区                                                                            | 2 検索                                                                               |

| ● 店舗名から検索する場合                                                                         |
|---------------------------------------------------------------------------------------|
| 特定の店舗を探す場合は、「店舗フリーワードを入力してください。」                                                      |
| の欄に店舗名を入力して、 🔍 マークをクリックまたはタップします。                                                     |
|                                                                                       |
| ブラチナ・サポート・ショップは、高齢者の皆さんの暮らしを支えるサービスを行っている企業やお店です。埼玉県ホームページ                            |
| サービス提供エリア     選択してください       サービスカデゴリ     選択してください       マ     選択してください       マ     マ |
| Q     検索                                                                              |
| rg編所在地を入力してください<br>さいたま市浦和区<br>② 検索                                                   |

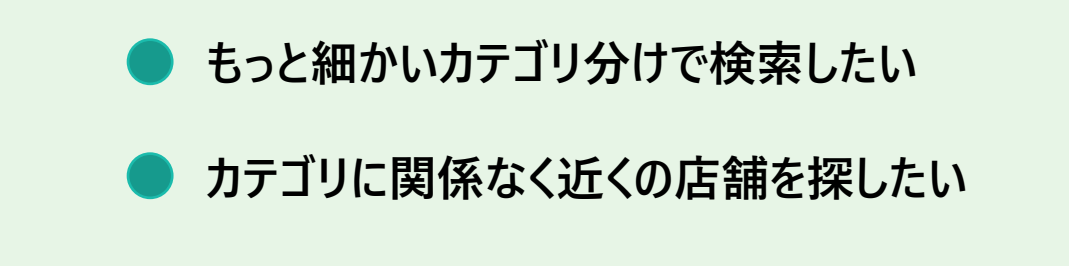

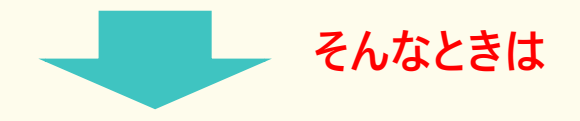

「プラチナ・サポート・ショップ マップ情報」も使ってみてください

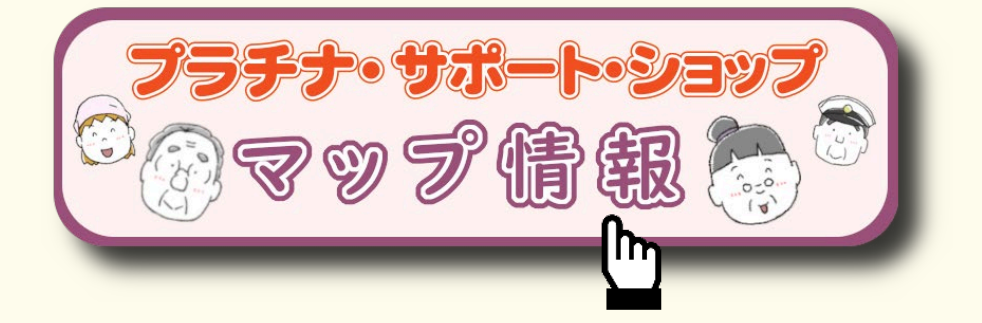

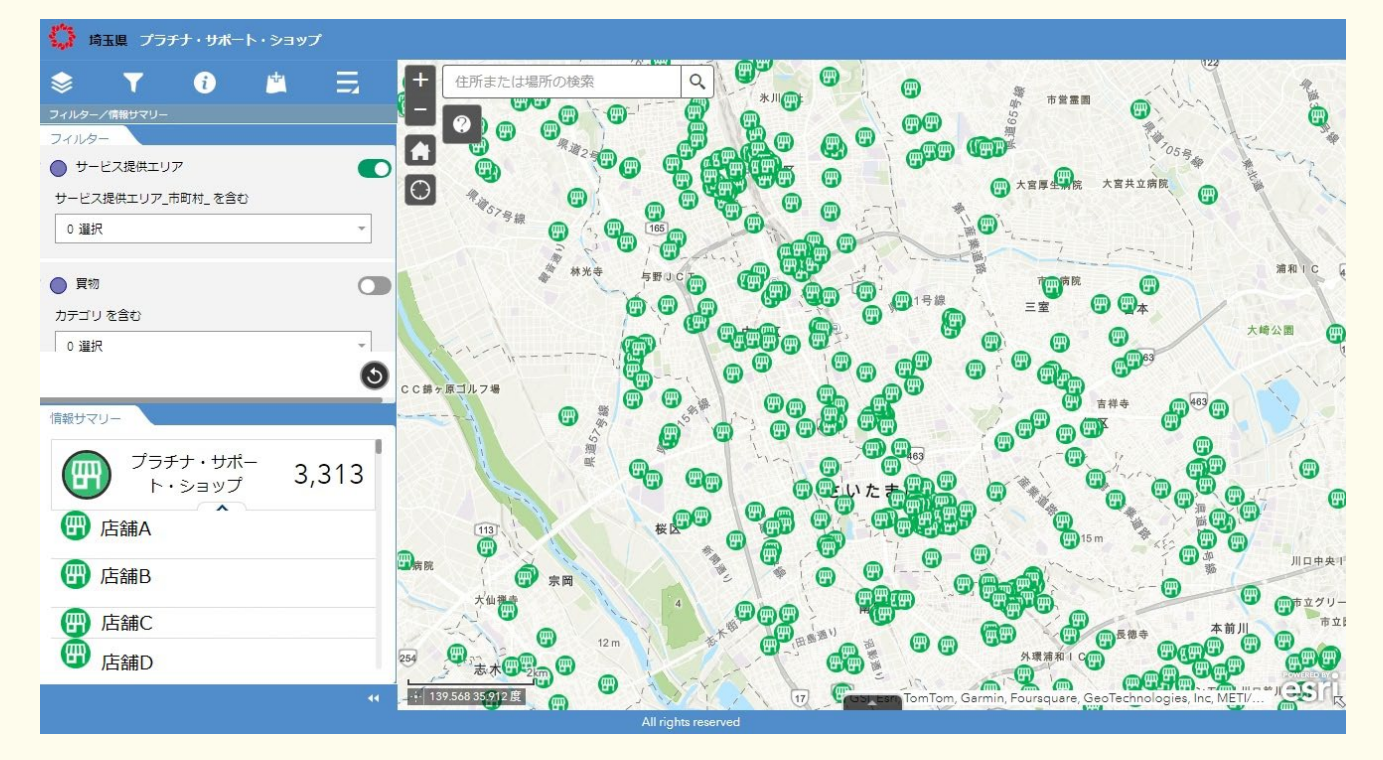